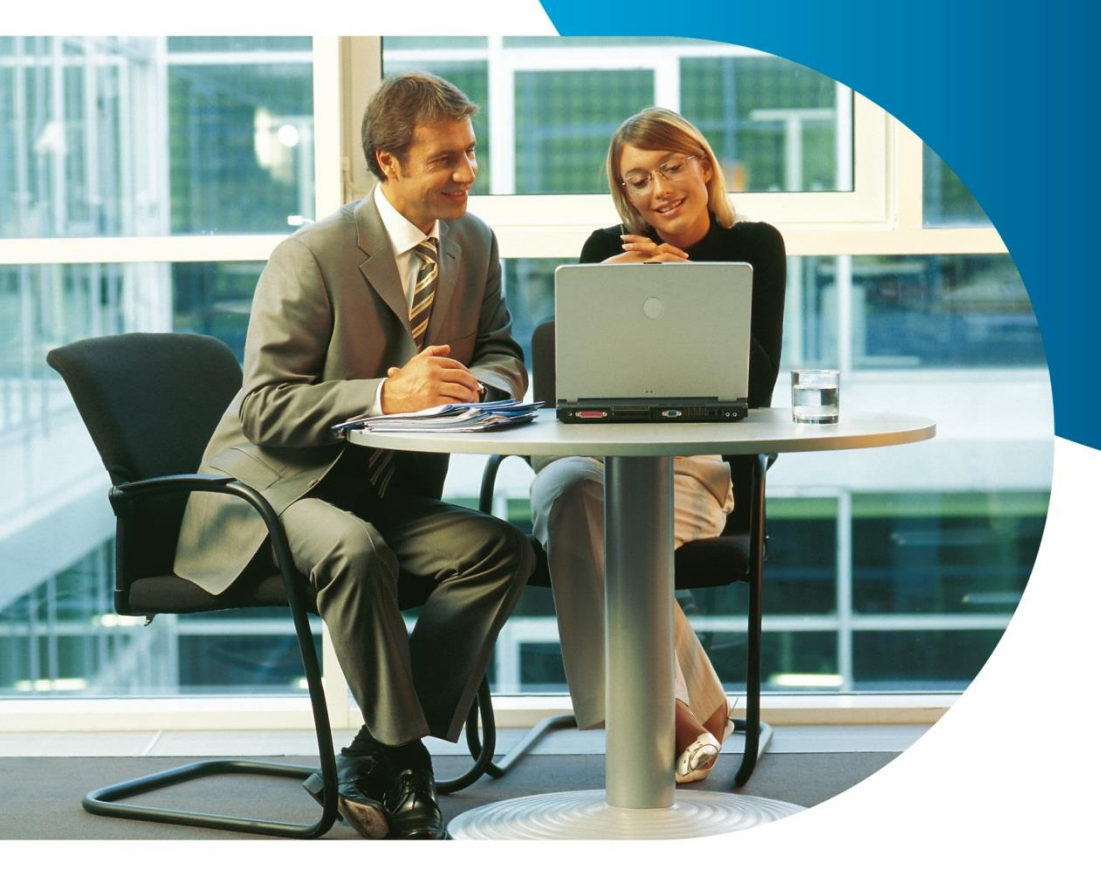

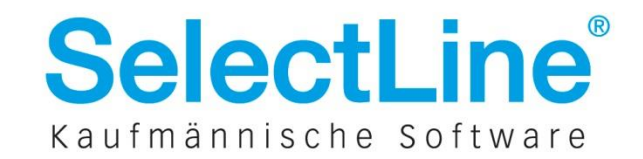

Im nachfolgenden Dokument werden alle Einzelschritte aufgeführt, die als Voraussetzung für die korrekte Funktionalität der SelectLine Applikation mit dem SQL Server 2016 Express vorgenommen werden müssen. Aus dem vorliegenden Dokument ergibt sich weder ein Supportanspruch noch eine Gewährleistung.

Bitte beachten Sie vor der Installation die Systemvoraussetzungen auf der Webseite des Herstellers. <u>https://msdn.microsoft.com/de-de/library/ms143506.aspx</u>

Möchten Sie den SQL Server nicht manuell installieren, kann das auch das SelectLine Setup für Sie übernehmen. Bitte beachten Sie, dass nur das vollständige SelectLine Setup die dazu nötigen Installationsdateien beinhaltet. Damit kann ein SQL Server 2014 Express mit dem Instanznamen "SELECTLINE" und dem sa-Passwort "\$electLine" (ohne Anführungszeichen) installiert werden.

#### 1 Installation des Express-Servers 2016

Das Setup zur Installation des SQL Server 2016 Express können Sie sich von der Webseite des Herstellers herunterladen.

https://www.microsoft.com/de-de/download/details.aspx?id=52679

(Es gibt nur noch ein Setup für 64 Bit Betriebssysteme.)

Für die Installation müssen Sie als lokaler Administrator auf dem Rechner angemeldet sein.

Zu Beginn startet das Installationscenter des SQL Servers. Wählen Sie "Benutzerdefinierte Installation" und lassen Sie das Setup die Installationsdateien in ein beliebiges Verzeichnis herunterladen.

Über die Auswahl: "Installation" starten Sie das eigentliche Setup des SQL Servers. Wählen Sie bitte die für Sie in Frage kommende Installationsart, standardmäßig sollte: "Neue eigenständige SQL-Server-Installation…" zum Einsatz kommen. Eine Aktualisierung von vorhergehenden SQL Serverversionen ist zwar möglich, wir empfehlen jedoch eine Neuinstallation bzw. eine neue Instanz anzulegen. Beide SQL Server können problemlos auf einem System nebeneinander existieren.

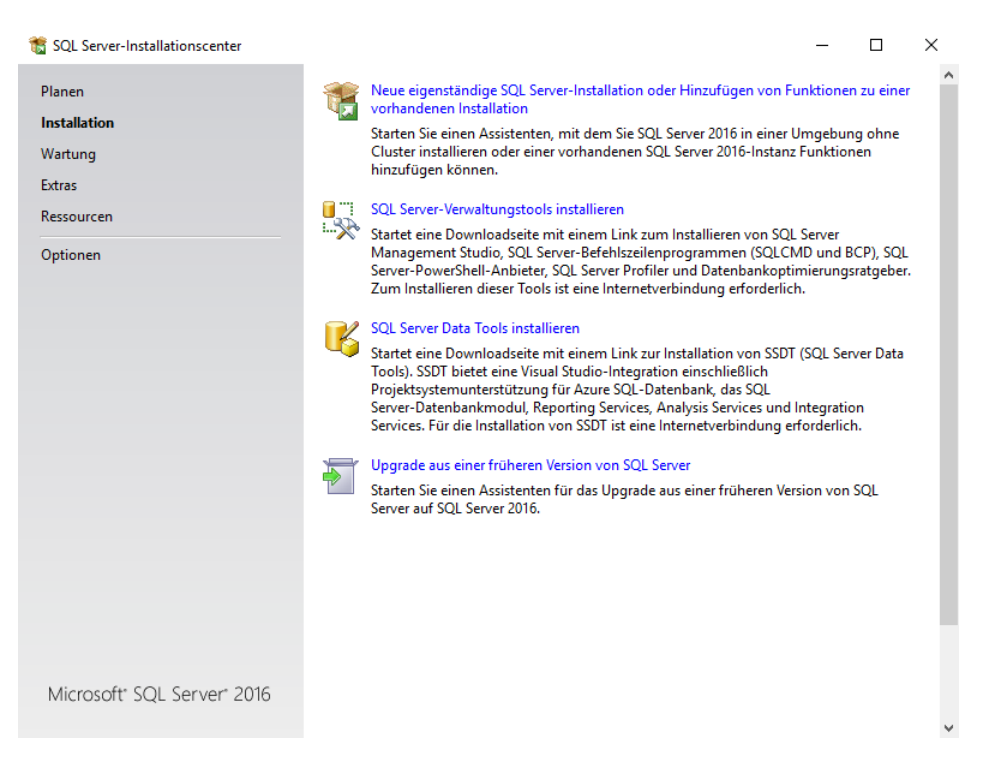

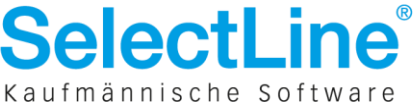

Es folgen die Lizenzbedingungen und die Systemüberprüfung (hier können Sie sich durch Einblenden der Details von einer Fehler- und Warnungsfreien Installation überzeugen – oder ggf. Schritte zur Korrektur einleiten).

| 髋 SQL Server 2016-Setup                                            |                                                                                                    | – 🗆 X              |
|--------------------------------------------------------------------|----------------------------------------------------------------------------------------------------|--------------------|
| Globale Regeln                                                     |                                                                                                    |                    |
| Globale Setupregeln identifizie<br>auftreten können. Alle Fehler n | n Probleme, die bei der Installation von Unterstützungsdateien für SQL Se<br>issen behoben werden, bevor Setup fortgesetzt werden kann. | erver-Setup        |
| Lizenzbedingungen                                                  | Vorgang abgeschlossen. Erfolgreich: 9. Fehler 0. Warnung 0. Übersprunger                                                                | n 0.               |
| Globale Regeln                                                     |                                                                                                    |                    |
| Microsoft Update                                                   |                                                                                                    |                    |
| Produktupdates                                                     | Details ausblenden <<                                                                                                    | Erneut ausführen   |
| Setupdateien installieren                                          | Detaillierten Bericht anzeigen                                                                                                    |                    |
| Installationsregeln                                                |                                                                                                    |                    |
| Funktionsauswahl                                                   | Regel St                                                                                                    | iatus              |
| Funktionsregeln                                                    | Administrator einrichten                                                                                                    | folgreich          |
| Funktionskonfigurationsregeln                                      | Kontoberechtigungen einrichten                                                                                                    | folgreich          |
| Installationsstatus                                                | Computer neu starten                                                                                                    | folgreich          |
| Abgeschlossen                                                      | WMI-Dienst (Windows Management Instrumentation)                                                                                         | folgreich          |
|                                                                    | Konsistenzüberprüfung für die SQL Server-Registrierungsschlüs Erf                                                                       | folgreich          |
|                                                                    | Lange Pfadnamen für Dateien auf den SQL Server-Installations                                                                            | folgreich          |
|                                                                    | Produktinkompatibilität beim SQL Server-Setup                                                                                           | folgreich          |
|                                                                    | NET 2.0- und .NET 3.5 Service Pack 1-Update für Windows 200 Erf                                                                         | folgreich          |
|                                                                    | WOW64-Editionsplattform                                                                                                    | folgreich          |
|                                                                    |                                                                                                    |                    |
|                                                                    |                                                                                                    |                    |
|                                                                    |                                                                                                    |                    |
|                                                                    | < Zurück                                                                                                    | Weiter > Abbrechen |
|                                                                    |                                                                                                    |                    |

Es folgt die Einstellung zu automatischen Updates des SQL Servers und eine weitere Systemprüfung. Danach kommen Sie in den Dialog zur Funktionsauswahl.

Es müssen zwingend die "Database Engine Services" installiert werden. Damit der SQL Server auch von anderen Arbeitsplätzen erreichbar ist, muss die "Konnektivität der Clienttools" vorhanden sein.

| 髋 SQL Server 2016-Setup                                                                                                    |                                                                                                    |               | - 🗆 X                                                                                                    |
|----------------------------------------------------------------------------------------------------|----------------------------------------------------------------------------------------------------|---------------|----------------------------------------------------------------------------------------------------|
| Funktionsauswahl<br>Wählen Sie die zu installierende                                                                                                    | :n Express-Funktionen aus.                                                                                                    |               |                                                                                                    |
| Lizenzbedingungen<br>Globale Regeln<br>Microsoft Update<br>Produktupdates<br>Setupdateien installieren<br>Installationsregeln<br>Funktionsregeln<br>Instanzkonfiguration<br>Serverkonfiguration<br>Datenbankmodulkonfiguration<br>Funktionsskonfigurationsregeln<br>Installationsstatus<br>Abgeschlossen | Funktionen:         Instanzfunktionen         SQL Server-Replikation         R Services (datenbankintern)         Volltext- und semantische Extraktion         Reporting Services - Systemeigen         Freigegebene Funktionen         Konnektivität der Clienttools         Dienttools SDK         Dokumentationskomponenten         SQL Client Connectivity SDK         LocalDB         Weitervertreibbare Funktionen         Alles auswählen         Auswahl aufheben         Instanzstammverzeichnis:         Verzeichnis für freigegebene Funktionen:         Verzeichnis für freigegebene Funktionen (x86): | für die Suche | Funktionsbeschreibung:         Enthält das Datenbankmodul, den<br>Kerndienst zum Speichern,<br>Verarbeiten und Sichern von Daten.         Erforderliche Komponenten für<br>ausgewählte Funktionen:         Bereits installiert:         Windows PowerShell 3.0 oder höhr<br>Strforderlicher Speicherplatz         Laufwerk C: 1252 MB erforderlich,<br>38471 MB verfügbar         es\Microsoft SQL Server\            es\Microsoft SQL Server\ |
|                                                                                                    |                                                                                                    | < Zu          | urück Weiter > Abbrechen                                                                                                    |

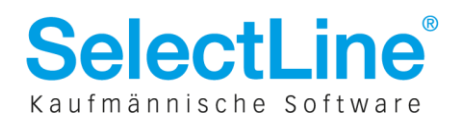

Im nächsten Dialog legen Sie bitte eine benannte Instanz an. Der Name der Instanz und die Instanz-ID sollten identisch sein. Eine benannte Instanz dient, auf Grund ihres eindeutigen Namens, der Arbeitserleichterung bei mehreren Instanzen oder späteren Konfigurationsänderungen. Bei der Nutzung der Instanz mit SelectLine Programmen ist eine eindeutige Benennung der Instanz vorgeschrieben.

| 髋 SQL Server 2016-Setup                              |                             |                          |                       |                    | _   |         | $\times$ |
|------------------------------------------------------|-----------------------------|--------------------------|-----------------------|--------------------|-----|---------|----------|
| Instanzkonfiguration                                 |                             |                          |                       |                    |     |         |          |
| Geben Sie den Namen und die<br>integriert.           | e Instanz-ID für die SQL Se | erver-Instanz an. Die Ir | nstanz-ID wird in den | Installationspfad  |     |         |          |
| Lizenzbedingungen<br>Globale Regeln                  | O Standardinstanz           |                          |                       |                    |     |         |          |
| Microsoft Update                                     | Benannte Instanz:           | SELECTLINESQL            |                       |                    |     |         |          |
| Produktupdates<br>Setupdateien installieren          | Instanz-ID:                 | SELECTLINESQL            |                       |                    |     |         |          |
| Funktionsregeln                                      | SQL Server-Verzeichnis      | : C:\Program Files\N     | licrosoft SQL Server\ | MSSQL13.SELECTLINE | SQL |         |          |
| Instanzkonfiguration                                 | Installierte Instanzen:     |                          |                       |                    |     |         |          |
| Datenbankmodulkonfiguration                          | Instanzname                 | Instanz-ID               | Funktionen            | Edition            | Ver | sion    |          |
| Funktionskonfigurationsregeln<br>Installationsstatus |                             |                          |                       |                    |     |         |          |
| Abgeschlossen                                        |                             |                          |                       |                    |     |         |          |
|                                                      |                             |                          |                       |                    |     |         |          |
|                                                      |                             |                          |                       |                    |     |         |          |
|                                                      |                             |                          |                       |                    |     |         |          |
|                                                      |                             |                          |                       |                    |     |         | _        |
|                                                      |                             |                          | < Zu                  | ırück Weiter >     |     | Abbrech | en       |

In der darauffolgenden Serverkonfiguration empfehlen wir den Kontonamen des SQL Server-Datenbankmoduls auf den Standardeinstellungen mit dem Start-Typ "Automatisch", ohne Kennwort zu belassen.

Sollen auch Clients auf den Server zugreifen können, ändern Sie den Starttyp des "SQL Server-Browsers" auf "Automatisch" Die Sortierung: "Latin1\_General\_CI\_AS" muss eingehalten werden.

| 📸 SQL Server 2016-Setup                                                                                                    |                                                                                                    |                                                                                                    |                                                                         | -                                  |        | ×    |
|----------------------------------------------------------------------------------------------------|----------------------------------------------------------------------------------------------------|----------------------------------------------------------------------------------------------------|-------------------------------------------------------------------------|------------------------------------|--------|------|
| Serverkonfiguration<br>Geben Sie die Dienstkonten und                                                                                                    | l die Sortierungskonfiguration an.                                                                                                    |                                                                                                    |                                                                         |                                    |        |      |
| Lizenzbedingungen<br>Globale Regeln<br>Microsoft Update                                                                                                    | Dienstkonten Sortierung<br>Microsoft empfiehlt die Verwe                                                                                                    | ndung eines separaten Kontos für                                                                                                    | rjeden SQL Serv                                                         | er-Dienst.                         |        |      |
| Produktupdates                                                                                                    | Dienst                                                                                                    | Kontoname                                                                                                    | Kennwort                                                                | Starttyp                           | )      |      |
| Setupdateien installieren                                                                                                    | SQL Server-Datenbankmodul                                                                                                    |                                                                                                    |                                                                         | Automa                             | tisch  | Ť    |
| Installationsregeln                                                                                                    | SQL Server-Browser                                                                                                    | INT AUTHORITY/LUCAL                                                                                                    |                                                                         | Automa                             | tisch  | ~    |
| Funktionsregeln<br>Instanzkonfiguration<br>Serverkonfiguration<br>Datenbankmodulkonfiguration<br>Funktionskonfigurationsregeln<br>Installationsstatus<br>Abgeschlossen | SQL Server Database Engine<br>Volumewartungstask zuweis<br>Mit dieser Berechtigung wi<br>unwiderrufliches Löschen v<br>ermöglicht wird, kann diese<br><u>Klicken Sie hier, um Details</u> | : Services Berechtigung zum Ausfü<br>en<br>rd eine sofortige Dateiinitialisierun<br>on Datenseiten verhindert wird. D<br>Einstellung zur Offenlegung von<br>anzuzeigen. | ihren von<br>ig ermöglicht, in<br>a der Zugriff auf<br>Informationen fü | dem ein<br>'gelöschte Ir<br>ihren. | nhalte |      |
|                                                                                                    |                                                                                                    | < Zuri                                                                                                    | ick Weit                                                                | er > 🖌                             | Abbred | :hen |

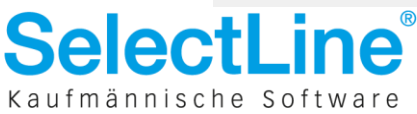

Wie auch bei Installationen vorhergehender Serverversionen aktivieren Sie im nächsten Schritt den gemischten Authentifizierungsmodus und legen ein Kennwort für den Benutzer "sa" fest. Beachten Sie, dass ein Windows SQL Server-Administrator hinzugefügt werden muss. An dieser Stelle hinterlegen Sie bitte entweder den angemeldeten Windows Nutzer, oder fügen einen neuen Serveradministrator hinzu.

| 髋 SQL Server 2016-Setup                                                                                                    |                                                                                                    |                                                                                                    | _                                                                             |                                                                    | ×   |
|----------------------------------------------------------------------------------------------------|----------------------------------------------------------------------------------------------------|----------------------------------------------------------------------------------------------------|-------------------------------------------------------------------------------|--------------------------------------------------------------------|-----|
| Datenbankmodulkonfig                                                                                                    | guration                                                                                                    |                                                                                                    |                                                                               |                                                                    |     |
| Geben Sie den Authentifizierung<br>Einstellungen für das Datenbank                                                                                                    | gssicherheitsmodus, die A<br>modul an.                                                                                                    | dministratoren, die Datenverzeichnisse und die TempDB-                                                                                                    |                                                                               |                                                                    |     |
| Lizenzbedingungen<br>Globale Regeln<br>Microsoft Update<br>Produktupdates<br>Setupdateien installieren<br>Installationsregeln<br>Funktionsauswahl<br>Funktionsregeln<br>Instanzkonfiguration<br>Serverkonfiguration<br>Datenbankmodulkonfiguration<br>Funktionskonfigurationsregeln<br>Installationsstatus<br>Abgeschlossen | Serverkonfiguration []<br>Geben Sie den Authe<br>Authentifizierungsmu<br>O Windows-Authen<br>O Gemischter Modu<br>Geben Sie das Kennw<br>Kennwort eingeben:<br>Kennwort eingeben:<br>Kennwort bestätigen<br>SQL Server-Administ<br>DESKTOP=G0Q E000<br>Aktuellen Benutzer | Datenverzeichnisse TempDB Benutzerinstanzen FILESTRI<br>entifizierungsmodus und die Administratoren für das Datenk<br>bodus<br>s (SQL Server-Authentifizierung und Windows-Authentifizier<br>vort für das SQL Server-Systemadministratorkonto ("SA") an.<br>eeeeee<br>storen angeben<br>admin (admin)<br>hinzufügen Hinzufügen Entfernen | AM<br>ankmodul<br>ung)<br>SQL S<br>Admin<br>haber<br>unein<br>t Zugu<br>Daten | erver-<br>nistratorer<br>1<br>geschränk<br>riff auf das<br>bankmod |     |
|                                                                                                    |                                                                                                    | < Zurück Weite                                                                                                    | er >                                                                          | Abbreche                                                           | en: |

Bitte notieren Sie sich unbedingt das sa-Passwort. Gehen der Windows-Account und das sa-Passwort verloren, gibt es keine Möglichkeit mehr mit vollen administrativen Rechten auf den SQL Server zuzugreifen!

Damit sind alle notwenigen Einstellungen vorgenommen und der eigentliche Installationsvorgang beginnt. Nach Abschluss der Installation des SQL Servers empfehlen wir einen Neustart des Systems.

Möchten Sie für administrative Zwecke noch das SQL Server Management Studio installieren, laden Sie sich das Setup dazu bitte ebenfalls vom Hersteller herunter. <u>https://msdn.microsoft.com/de-de/library/mt238290.aspx</u>

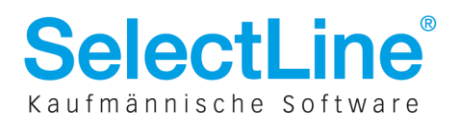

### 2 Konfiguration des SQL Servers

Öffnen Sie den "SQL Server 2016-Konfigurations-Manager" unter Startmenü\Alle Apps\Microsoft SQL Server 2016. Anschließend aktivieren Sie die Protokolle TCP/IP und Named Pipes für den Server, die standardmäßig deaktiviert sind. Kontrollieren Sie auch, ob diese Protokolle für die Clients aktiviert sind.

| 福 Sql Server Configuration Manager                                                                                                    |                                                         |                                  |  | - | × |
|----------------------------------------------------------------------------------------------------|---------------------------------------------------------|----------------------------------|--|---|---|
| Datei Aktion Ansicht ?                                                                                                    |                                                         |                                  |  |   |   |
| 🗢 🄿 🖄 📓 🔍 🗟                                                                                                    |                                                         |                                  |  |   |   |
| <ul> <li>SQL Server-Konfigurations-Manager (Lokal)</li> <li>SQL Server-Netseever-Netseeverkkonfiguration (32 Bit)</li> <li>SQL Native Client 11.0-Konfiguration (32 Bit)</li> <li>SQL Server-Netzwerkkonfiguration (32 Bit)</li> <li>SQL Server-Netzwerkkonfiguration (32 Bit)</li> <li>SQL Server-Netzwerkkonfiguration (32 Bit)</li> <li>SQL Server-Netzwerkkonfiguration (32 Bit)</li> <li>SQL Server-Netzwerkkonfiguration (32 Bit)</li> <li>SQL Server-Netzwerkkonfiguration (32 Bit)</li> <li>SQL Server-Netzwerkkonfiguration (32 Bit)</li> <li>SQL Server-Netzwerkkonfiguration</li> <li>Protokolle für "SELECTLINESQL"</li> <li>SQL Native Client 11.0-Konfiguration</li> <li>Clientprotokolle</li> <li>Aliase</li> </ul> | Protokollname<br>Protokollname<br>Named Pipes<br>TCP/IP | Status<br>Aktiviert<br>Aktiviert |  |   |   |

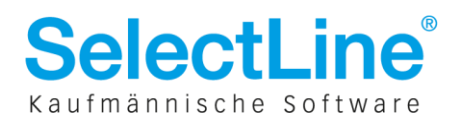

#### 3 Installation der SelectLine Applikation

Führen Sie die Installation der gewünschten Komponenten über das SelectLine Setup aus.

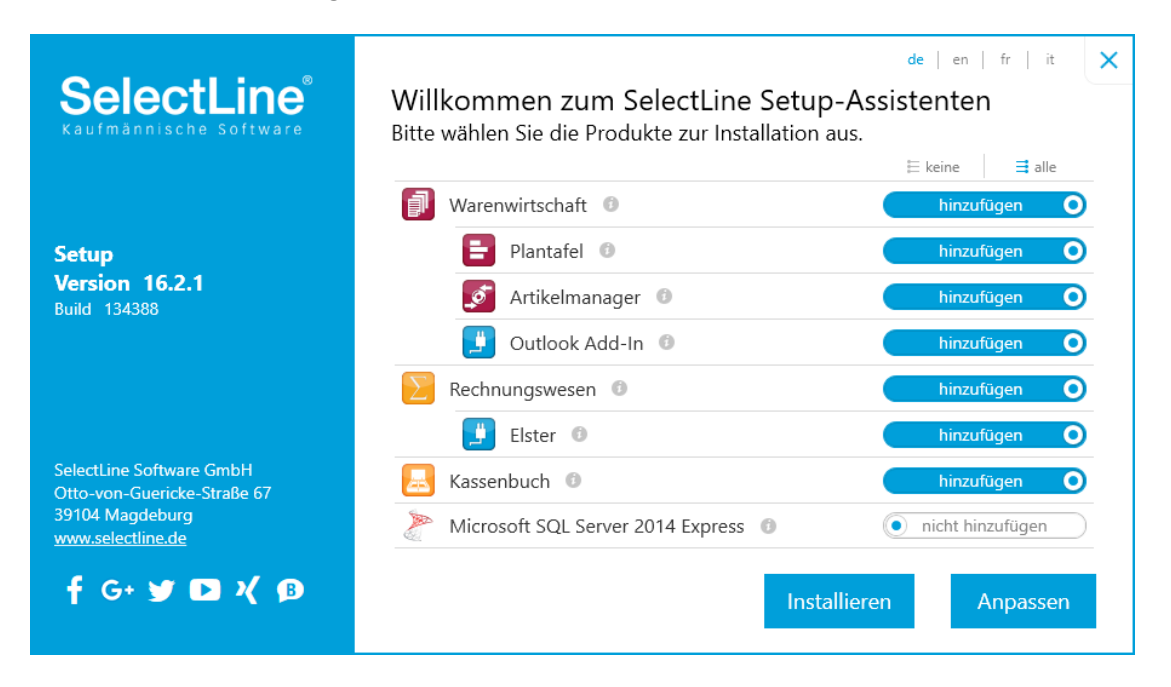

|                                      |                                                                                                    | × |
|--------------------------------------|----------------------------------------------------------------------------------------------------|---|
| SelectLine                           | Installation anpassen                                                                                                    |   |
| Kaufmännische Software               | Ändern Sie hier die Installationseinstellungen.                                                                                |   |
|                                      | DBChecker                                                                                                    |   |
|                                      | Datenbank mit DBChecker prüfen 🕕 Starten                                                                                       |   |
| Setup                                | Zusätzliche Optionen                                                                                                    |   |
| Version 16.2.1                       | ☑ Desktop-Symbol erstellen                                                                                                    |   |
| Dullu 154500                         | <ul> <li>Startmenü-/Kategorie-Eintrag anlegen</li> <li>Rechnungswesen, Warenwirtschaft als Com-Server registrieren</li> </ul>  |   |
|                                      | Installationsart                                                                                                    |   |
|                                      | ${\scriptstyle \textcircled{\sc online 0}}$ Server-/Einzelplatzinstallation ${\scriptstyle \bigcirc}$ Arbeitsplatzinstallation |   |
| Selectline Software GmbH             | Zielverzeichnis                                                                                                    |   |
| Otto-von-Guericke-Straße 67          | C:\SelectLineSQLServer Durchsuchen                                                                                             |   |
| 39104 Magdeburg<br>www.selectline.de |                                                                                                    |   |
|                                      |                                                                                                    |   |
|                                      | Zurück Installieren                                                                                                    |   |
|                                      |                                                                                                    | - |

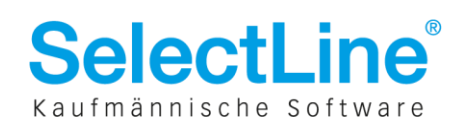

Beim anschließenden ersten Start des Programms muss die installierte Express Server-Instanz ausgewählt werden. Für den ersten Start empfiehlt sich die "SQL-Server-Anmeldung" um für die administrativen Arbeiten eine Anmeldung als Systemadministrator ("sa") vornehmen zu können.

| 🗊 SQL-Server auswählen                          | - | ×     |
|-------------------------------------------------|---|-------|
| verfügbare SQL-Server                           |   |       |
| DESKTOP-G0QIBOO                                 |   |       |
| DESKTOP-G0QIBOO\SELECTLINESQL                   |   |       |
|                                                 |   |       |
|                                                 |   |       |
|                                                 |   |       |
|                                                 |   |       |
|                                                 |   |       |
|                                                 |   |       |
|                                                 |   |       |
|                                                 |   |       |
|                                                 |   |       |
|                                                 |   |       |
|                                                 |   |       |
|                                                 |   |       |
|                                                 |   |       |
|                                                 |   |       |
|                                                 |   |       |
|                                                 |   | <br>  |
| SQL-Server : DESKTOP-G0QIBOO\SELECTLINESQL      | - |       |
| Anmeldung                                       |   |       |
| Windowsanmeldung     SQL-Server-Anmeldung       |   |       |
| Standardanmeldung                               |   |       |
| Username                                        |   |       |
| Passwort                                        |   |       |
| , dsawork                                       |   |       |
| Datenverzeichnis: C:\SelectLineSQLServer\Daten\ |   | <br>B |
|                                                 |   |       |
| Ok Abbruch                                      |   |       |

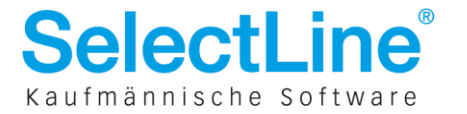